# Academic Program Workflow

Initiator/Submitter User-Guide

#### Navigation to start a new form/proposal

#### Procedure

From your UAccess Home Screen: UAccess landing page <u>http://www.uaccess.arizona.edu</u> > under the *Student* box, click *Administrative Staff* 

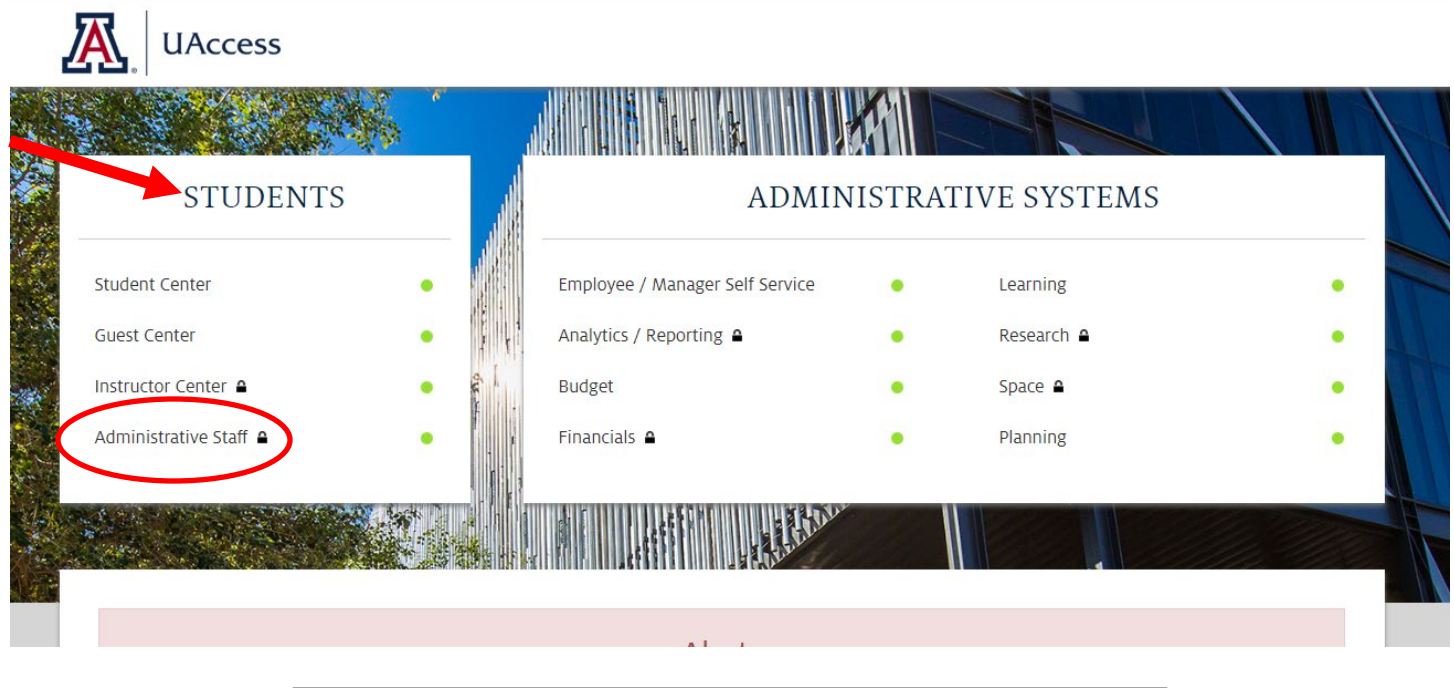

| Employee-facing registry content - Internet Explorer                                                                                                    |                              | _ 8 ×                 |
|----------------------------------------------------------------------------------------------------|------------------------------|-----------------------|
| 🌀 🕒 🖛 🕼 https://sia-stg.mossic.arizona.edu/pop/ussisatig/EF 🖉 🚰 🏠 🔧 💋 Employee-facing registry con 🗙 📃                                                                                                    |                              |                       |
| x 🔄 Snapt 🧱 💾                                                                                                    |                              |                       |
| × Google • 💥 Share More >>                                                                                                    |                              | Sign In 🔌 🔸           |
| UAccess + Student                                                                                                    | <b>^</b>                     | ∎ Ø                   |
|                                                                                                    | Personalize Content   Layout | ? Help                |
| Instance Info                                                                                                    |                              |                       |
| This Content is used by the UA<br>Instance Info pagelet  SASTG was last refreshed at 09/18/2017 02:30:08 PM The current bundle #46  Offer Safeta Datalia     Offer Safeta Datalia     DB Sversk at 40-12 model attoches     DB Sversk at 40-12 model attoches     DB Sversk at 40-12 model attoches     DB Sversk at 40-12 model attoches     DB Sversk at 40-12 model attoches     DB Sversk at 40-12 model attoches     DB Sversk at 40-12 model attoches     DB Sversk at 40-12 model attoches     DB Sversk at 40-12 model attoches     DB Sversk at 40-12 model attoches     DB Sversk at 40-12 model attoches     DB Sversk at 40-12 model attoches     DP Sversk at 40-12 model attoches     DP Sversk at 40-12 model attoches     DP Sversk at 40-12 model attoches     DP Sversk at 40-12 model attoches     DP Sversk at 40-12 model attoches     DP Sversk at 40-12 model attoches     DP Sversk attoches     DP Sversk attoches     DP S |                              |                       |
|                                                                                                    |                              |                       |
|                                                                                                    |                              |                       |
| Pttps://sa-stg.mosaix.artiona.edu/psc/uazsastg.newwih/EMPLOYEE/#MMS/C/NLIL_FRAMEWORK.PTNLIL_MAVBAR.GBL                                                                                                    |                              |                       |
| Arstant 🐰 🛛 🧮 📀 🧔 💶                                                                                                    | <b>.</b>                     | 1:00 PM<br>11/17/2017 |

| Step | Action                                            |
|------|---------------------------------------------------|
| 1.   | Click the compass graphic, top right of blue bar. |
|      |                                                   |

| Employee-facing registry content - Internet Explorer                                                                                                    |                                          | _ <u>_</u> X                |
|----------------------------------------------------------------------------------------------------|------------------------------------------|-----------------------------|
| C C C K K K K K K K K K K K K K K K K K                                                                                                    | 🕙 🏔 😝 💋 Employee-Facing registry con 🛪 📃 | A ★ 0                       |
| × 🔄 Snagt 🧮 🖽                                                                                                    |                                          |                             |
| × Google                                                                                                    | ▼ Search ▼ Search ▼ More ≫               | Sign In 🔌 •                 |
| UAccess Student                                                                                                    |                                          | <b>♠</b> ≡ Ø                |
|                                                                                                    |                                          | Personalize Content   Layou |
| Instance Info                                                                                                    | 0 07                                     |                             |
| This Content is used by the UA     Instance Info pagelet                                                                                                    |                                          | Recent Places               |
| SASIG Vasi asir formande at very razzul 10 22-3002<br>The current bundle is CS 50. Bundle #46<br>Other Salient Details<br>PT Version 18.55.15<br>DB Server uzz-dv-n12.mosaic, arizona.edu<br>DB Version 11.20.30 | rn.                                      | My Favorites                |
| DB Started 09/18/2017 02:35:36 PM<br>App Server uaz-se-a07.mosaic.arizona.edu<br>IP 10:140.5:28<br>User Details<br>CODUD ERINKOBINS                                                                              |                                          | Navigator                   |
| Erin Dau Robbins<br>Employee ID 00933968<br>Erin Robbins                                                                                                    |                                          |                             |
|                                                                                                    |                                          | Fluid Home                  |
| 🍂 🖉 😭 🖉 🚛                                                                                                    |                                          | ■ ■ 🗄 🗋 O 🔹 🗁 🗑 ()) 1:00 PM |

| Step | Action                       |
|------|------------------------------|
| 2.   | Click the Navigator graphic. |
|      | Navigator                    |

| Step | Action                                            |  |
|------|---------------------------------------------------|--|
| 3.   | From the menu, navigate to Curriculum Management. |  |
|      | Curriculum Management                             |  |
| 4.   | Navigate to UA Curriculum Management              |  |
|      | UA Curriculum Management >                        |  |
| 5.   | Navigate to UA Plan Management                    |  |
|      | UA Plan Management                                |  |

| Step | Action                                      |
|------|---------------------------------------------|
| 6.   | Click the UA Add Acad Plan (Academic) menu. |
|      | UA Add Acad Plan (Academic)                 |

| C Academic Wor                                  | , UA Add Acad Plan (Academic) 🗌 😭 🗮                                  | ۲        |
|-------------------------------------------------|----------------------------------------------------------------------|----------|
| UA Add Acad Plan                                | emic)<br>and cirk Search Leave Relish Monk for a list of all values. | w Window |
| Find an Existing Value                          | dd a New Value                                                       |          |
| Search Criteria  Transaction Number: College:   |                                                                      |          |
| Department:<br>Description:<br>Approver Status: | sum • •                                                              |          |
| Submitted Update Oprid:                         | subh *                                                               |          |
| Search Clear                                    | Search III <sup>®</sup> Save Search Criteria                         |          |
| Find an Existing Value   /                      | ien Yalue                                                            |          |
|                                                 |                                                                      |          |

Creating a new transaction:

| Step | Action                                                                                                    |
|------|----------------------------------------------------------------------------------------------------|
| 7.   | Click the Add a New Value tab.                                                                                               |
|      | UA Add Acad Plan (Academic)<br>Enter any information you have and click Search. Leave fields blank for a list of all values. |
|      | Find an Existing Value     Add a New Value       Search Criteria                                                             |
|      | Transaction Number:     begins with ▼       College:     begins with ▼                                                       |
|      | Department:     begins with ▼       Description:     begins with ▼       Approver Status:     =                              |
|      | Submitted Update Oprid: begins with  Case Sensitive                                                                          |
|      | Search Clear Basic Search 🖾 Save Search Criteria                                                                             |
|      | Find an Existing Value   Add a New Value                                                                                     |
|      | A blank form will appear.                                                                                                    |

| EUA Add Acad Plan (Academic) - Internet Explorer                                                                                                    | - 6 ×                                      |
|----------------------------------------------------------------------------------------------------|--------------------------------------------|
| 💽 🕞 🔻 🎯 https://sa-stg.mosaic.arizona.edu/psp/uazsastg/EF 🔎 📲 🐓 💋 UA Add Acad Plan (Academic) 🛛 🛛                                                                                                    |                                            |
| x 🛄 Snagt 🧮 📷                                                                                                    |                                            |
| × Google Search • §                                                                                                    | 🖥 Share More 🍽 Sign In 🔦 •                 |
| C Home UA Add Ad                                                                                                    | ad Plan (Academic) 🏫 🚍 📀                   |
| General Details Additional Info Program Comparisons Faculty & Resources                                                                                                    | New Window   Help   Personalize Page   🔤 🖍 |
| Trans No NEW Status                                                                                                    |                                            |
| *Proposed Name                                                                                                    |                                            |
| *Plan Type                                                                                                    |                                            |
| Degree Offered                                                                                                    |                                            |
| Anticipated 1st Admission Term                                                                                                    |                                            |
| Letter(s) of Support                                                                                                    |                                            |
| Provide letters of support from:                                                                                                    |                                            |
| 1. Departments with same/similar target audience and/or curriculum                                                                                                    |                                            |
| <ol> <li>Home departments housing courses required for the proposed curriculum outside your department.<br/>Letters of support must have department head signature and specify that the home department has regular<br/>offerings and seats available.</li> </ol> |                                            |
| (30013, 248)                                                                                                    |                                            |
| Letter(s) of Support                                                                                                    |                                            |
|                                                                                                    |                                            |
| Comments                                                                                                    |                                            |
|                                                                                                    |                                            |
| Errors                                                                                                    |                                            |
|                                                                                                    |                                            |
| Comment Save Comments                                                                                                    | ~                                          |
| Arstart 🛛 🛃 😰 🧝 🧔 🖉 🕎                                                                                                    | ■ ■ E O * P = O 11/17/2017                 |

# **General Tab Inputs**

| Step | Action                                                                                    |
|------|-------------------------------------------------------------------------------------------|
| 8.   | Enter the desired information into the <b>Proposed Name</b> field. For example "Finance". |
|      | Proposed Name                                                                             |

| UA Add Acad Plan (Academic) - Internet Explorer                                                                                                   |                                                                                                    |                    | _ <u>-</u> <del>-</del> - <del>-</del> - <del>-</del> - <del>-</del> - <del>-</del> |
|----------------------------------------------------------------------------------------------------|----------------------------------------------------------------------------------------------------|--------------------|-------------------------------------------------------------------------------------|
| 🔄 😔 🗢 🌠 https://sa-stg.mosaic.arizona.edu/psp/uazs                                                                                                | astol EF 🔎 🖬 😝 🎯 UA Add Acad Plan (Academic) 🛛 🛛                                                                     |                    |                                                                                     |
| x 🕞 Snagt 🧮 🛃                                                                                                    |                                                                                                    |                    |                                                                                     |
| × Google                                                                                                    | 👻 🔧 Search 🔹 💈                                                                                                    | Share More >>      | Sign In 🔌 •                                                                         |
| Kome                                                                                                    | UA Add Ac                                                                                                    | ad Plan (Academic) | <b>∧</b> ≡ Ø                                                                        |
|                                                                                                    |                                                                                                    |                    | New Window   Help   Personalize Page   🗐                                            |
| General Details Additional Info Program Comp                                                                                                    | tarisons Faculty & Resources                                                                                         |                    | ,                                                                                   |
| Trans No NEW                                                                                                    | Status                                                                                                    |                    |                                                                                     |
| *Proposed Name New UGRD cert                                                                                                    | x                                                                                                    |                    |                                                                                     |
| *Plan Type                                                                                                    | 1                                                                                                    |                    |                                                                                     |
| Academic Career                                                                                                    | 1                                                                                                    |                    |                                                                                     |
| Degree Offered                                                                                                    | ×                                                                                                    |                    |                                                                                     |
| Anticipated 1st Admission Term                                                                                                    |                                                                                                    |                    |                                                                                     |
| Letter(s) of Support                                                                                                    |                                                                                                    |                    |                                                                                     |
| Provide letters of support from:                                                                                                    |                                                                                                    |                    |                                                                                     |
| 1 Denartments with same/similar tarnet audienc                                                                                                    | e and/or curriculum                                                                                                  |                    |                                                                                     |
| <ol> <li>Home departments housing courses required<br/>Letters of support must have department head<br/>offerings and seats available.</li> </ol> | for the proposed curriculum outside your department.<br>s signature and specify that the home department has regular |                    |                                                                                     |
| (30013, 248)                                                                                                    |                                                                                                    |                    |                                                                                     |
| Letter(s) of Support                                                                                                    |                                                                                                    |                    |                                                                                     |
|                                                                                                    | Add View =                                                                                                    |                    |                                                                                     |
| Commente                                                                                                    |                                                                                                    |                    |                                                                                     |
| User ID Comment DateTime Co                                                                                                    | omment                                                                                                    |                    |                                                                                     |
| 1                                                                                                    |                                                                                                    |                    |                                                                                     |
| Errors                                                                                                    |                                                                                                    |                    |                                                                                     |
|                                                                                                    |                                                                                                    |                    |                                                                                     |
| 1                                                                                                    |                                                                                                    |                    |                                                                                     |
| Comment                                                                                                    | Save Comments                                                                                                    |                    |                                                                                     |
| 🏽 🛃 🛃 🚞 🧔                                                                                                    |                                                                                                    |                    | ▲ ····································                                              |

| Step | Action                                                                                            |
|------|---------------------------------------------------------------------------------------------------|
| 9.   | Click the <b>Plan Type</b> drop down list.                                                        |
|      | Choose one of the following options:<br>1. Major<br>2. Minor<br>3. Specialization (= Certificate) |
|      | Plan Type                                                                                         |

| UA Add Acad Plan (Academic) - Internet E                                                                                        | xplorer                                                                                                    | _ [6] >                                  |
|----------------------------------------------------------------------------------------------------|----------------------------------------------------------------------------------------------------|------------------------------------------|
| 🕒 💿 🗢 🎑 https://sa-stg.mosaic.arizona.ed                                                                                        | fu/psp/uazsastq/EF 🔎 🚹 🐓 💋 UA Add Acad Plan (Academic) 🛛 🛛 🖉                                                                             |                                          |
| c 🔙 Snagit 🧮 📷                                                                                                    |                                                                                                    |                                          |
| < Google                                                                                                    | 👻 🐫 Search 👻 🤱                                                                                                    | 🖁 Share More 🍽 Sign In 🔧                 |
| Kome                                                                                                    | UA Add Ac                                                                                                    | ad Plan (Academic) 🛛 🖌 🚔 🧭               |
|                                                                                                    |                                                                                                    | New Window   Help   Personalize Page   🗐 |
| General Details Additional Info Prog                                                                                            | gram Comparisons Faculty & Resources                                                                                                    |                                          |
| Trans No NEW                                                                                                    | Status                                                                                                    |                                          |
| Proposed Name New UGRD cert                                                                                                    |                                                                                                    |                                          |
| *Plan Type                                                                                                    |                                                                                                    |                                          |
| Academic Career Graduate Exchange                                                                                               |                                                                                                    |                                          |
| Degree Offered Major (Secondary)                                                                                                | ×                                                                                                    |                                          |
| Anticipated 1st A Minor<br>Preparation                                                                                          |                                                                                                    |                                          |
| Letter(s) of Sup Specialization                                                                                                 |                                                                                                    |                                          |
| Provide letters of support from:                                                                                                |                                                                                                    |                                          |
| 1. Departments with same/similar targ                                                                                           | et audience and/or curriculum                                                                                                    |                                          |
| <ol> <li>Home departments housing courses<br/>Letters of support must have depart<br/>offerings and seats available.</li> </ol> | s required for the proposed curriculum outside your department,<br>tment head signature and specify that the home department has regular |                                          |
| (30013, 248)                                                                                                    |                                                                                                    |                                          |
| Letter(s) of Support                                                                                                    |                                                                                                    |                                          |
|                                                                                                    | Add View                                                                                                    |                                          |
| Comments                                                                                                    |                                                                                                    |                                          |
| User ID Comment DateTi                                                                                                    | ime Comment                                                                                                    |                                          |
| 1                                                                                                    |                                                                                                    |                                          |
| Errors                                                                                                    |                                                                                                    |                                          |
| 1                                                                                                    |                                                                                                    |                                          |
| Comment                                                                                                    | Save Comments                                                                                                    |                                          |
| "Start 🐰 🕢 🚞 📀                                                                                                    |                                                                                                    | ■ ■ H I O + 100 PM                       |

| Step | Action                                                                                                    |
|------|----------------------------------------------------------------------------------------------------|
| 10.  | For example: Click the Specialization list item.                                                                                                    |
|      | Specialization                                                                                                    |
|      | Note: A Major and Minor can be created at the same time with the appropriate dropdown choices.                                                                                                    |
|      | <ul> <li>Example: Major &gt; Undergraduate or Graduate &gt; Bachelor of Science or Masters of Science</li> <li>The "Do you want to offer a minor?" drop down becomes available.</li> <li>Select "Yes" → On the Additional Information Tab a frame for the applicable document will need to be uploaded.</li> </ul> |

| 💽 🗢 🌠 https://sa-stg.mosaic.arizona.edu/psp/uazsastg/EF                                                                                                    | 🔎 🖬 🔄 🥔 UA Add Acad Plan (Academic) 🛛 🛛 🔛                                                            |                                      |
|----------------------------------------------------------------------------------------------------|----------------------------------------------------------------------------------------------------|--------------------------------------|
| 🔄 Snagt 🗮 📷                                                                                                    |                                                                                                    |                                      |
| Google                                                                                                    | 💌 🎝 Search 👻 🌃 Share 🛛 More ≫                                                                        | Sign In                              |
| Home                                                                                                    | UA Add Acad Plan (Academic)                                                                          | <b>☆</b> ≡                           |
| meral Details Additional Info Program Comparisons                                                                                                    | Faculty & Resources                                                                                  | New Window   Help   Personalize Page |
| Trans No NEW                                                                                                    | Status                                                                                               |                                      |
| posed Name New UGRD cert                                                                                                    |                                                                                                    |                                      |
| *Plan Type Specialization                                                                                                    |                                                                                                    |                                      |
| demic Career                                                                                                    |                                                                                                    |                                      |
| gree Offered                                                                                                    | V                                                                                                    |                                      |
| ticipated 1st Admission Term                                                                                                    |                                                                                                    |                                      |
| tter(s) of Support                                                                                                    |                                                                                                    |                                      |
| Provide letters of support from:                                                                                                    |                                                                                                    |                                      |
| 1. Departments with same/similar target audience and/o                                                                                                    | r curriculum                                                                                         |                                      |
| <ol> <li>Home departments housing courses required for the L<br/>Letters of support must have department head signation<br/>offerings and seats available.</li> </ol>                                                                                                    | proposed curriculum outside your department.<br>ure and specify that the home department has regular |                                      |
| (30013, 248)                                                                                                    |                                                                                                    |                                      |
| tter(s) of Support                                                                                                    |                                                                                                    |                                      |
|                                                                                                    | Add View                                                                                             |                                      |
| mments                                                                                                    |                                                                                                    |                                      |
| User ID Comment DateTime Comment                                                                                                    |                                                                                                    |                                      |
|                                                                                                    |                                                                                                    |                                      |
| ors                                                                                                    |                                                                                                    |                                      |
|                                                                                                    |                                                                                                    |                                      |
| imment                                                                                                    | Saue Commente                                                                                        |                                      |
| Annual Contraction of the Contraction of the Contra | Save Commence                                                                                        |                                      |

| Step | Action                                                         |
|------|----------------------------------------------------------------|
| 11.  | Click the Academic Career list. Select the appropriate option. |
|      | Academic Career                                                |

| OUA Add Acad Plan (Academic) - Internet Explorer                                                                                                    |                                                                                              |                 | _  8                                     |
|----------------------------------------------------------------------------------------------------|----------------------------------------------------------------------------------------------|-----------------|------------------------------------------|
| O S A Martin Martin State State S | 💌 🔒 🏤 🥥 UA Add Acad Plan (Academic) 🛛 🔛                                                      |                 |                                          |
| × 🛄 Snagt 🧱 🖽                                                                                                    |                                                                                              |                 |                                          |
| × Google                                                                                                    | 💌 🚰 Search 🔹 🏭 Shar                                                                          | re More »       | Sign In 🔧                                |
| < Home                                                                                                    | UA Add Acad F                                                                                | Plan (Academic) | ♠ ≡ @                                    |
|                                                                                                    |                                                                                              |                 | New Window   Help   Personalize Page   🔤 |
| General Details Additional Info Program Comparisons                                                                                                    | Faculty & Resources                                                                          |                 |                                          |
| Trans No NEW                                                                                                    | Status                                                                                       |                 |                                          |
| *Proposed Name New UGRD cert                                                                                                    |                                                                                              |                 |                                          |
| *Plan Type Specialization                                                                                                    |                                                                                              |                 |                                          |
| Academic Career<br>Correspondence                                                                                                    | <b>_</b>                                                                                     |                 |                                          |
| Anticipated 1st A                                                                                                    |                                                                                              |                 |                                          |
| Medical School<br>Pharmacy                                                                                                    |                                                                                              |                 |                                          |
| Undergraduate                                                                                                    |                                                                                              |                 |                                          |
| Provide letters of support from:                                                                                                    |                                                                                              |                 |                                          |
| <ol> <li>Departments with same/similar target audience and/or cu</li> </ol>                                                                                                    | riculum                                                                                      |                 |                                          |
| <ol> <li>Home departments housing courses required for the prop<br/>Letters of support must have department head signature i<br/>offerings and seats available.</li> </ol>                                                                                                    | osed curriculum outside your department.<br>and specify that the home department has regular |                 |                                          |
| (30013, 248)                                                                                                    |                                                                                              |                 |                                          |
| Letter(s) of Support                                                                                                    |                                                                                              |                 |                                          |
|                                                                                                    | Add View                                                                                     |                 |                                          |
| Comments                                                                                                    |                                                                                              |                 |                                          |
| User ID Comment DateTime Comment                                                                                                    |                                                                                              |                 |                                          |
| 1                                                                                                    |                                                                                              |                 |                                          |
| Errors                                                                                                    |                                                                                              |                 |                                          |
| 1                                                                                                    |                                                                                              |                 |                                          |
| Comment                                                                                                    | Save Comments                                                                                |                 |                                          |
| Arstart 🛛 🛃 🔁 🚞 💽 🥖 🚺                                                                                                    |                                                                                              |                 | ■ ■ O * P = () 1:00 PM                   |

| Step | Action                                          |
|------|-------------------------------------------------|
| 12.  | For example: Click the Undergraduate list item. |
|      | Undergraduate                                   |

| 🛃 UA Add Acad Plan (Academic) - Internet Explorer                                                                                              |                                                                                                    |                    | _ <i>8</i> ×                               |
|----------------------------------------------------------------------------------------------------|----------------------------------------------------------------------------------------------------|--------------------|--------------------------------------------|
| 🚱 🕤 🔻 🌈 https://sa-stg.mosaic.arizona.edu/psp/u                                                                                                | iazsastoji Eh 🔎 📕 😝 💋 UA Add Acad Plan (Academic) 🛛 🛛 📗                                                                   |                    |                                            |
| 🗙 🔛 Snagit 🧮 💇                                                                                                    |                                                                                                    |                    |                                            |
| × Google                                                                                                    | 👻 🔧 Search 🐖 🔀                                                                                                    | Share More >>      | Sign In 🔌 •                                |
| C Home                                                                                                    | UA Add Ac                                                                                                    | ad Plan (Academic) | ♠ ≡ ⊘                                      |
|                                                                                                    |                                                                                                    |                    | New Window   Help   Personalize Page   🔤 🕺 |
| General Details Additional Info Program Co                                                                                                    | imparisons Faculty & Resources                                                                                            |                    |                                            |
| Trans No NEW                                                                                                    | Status                                                                                                    |                    |                                            |
| *Proposed Name New UGRD cert                                                                                                    |                                                                                                    |                    |                                            |
| *Plan Type Specialization                                                                                                    |                                                                                                    |                    |                                            |
| Academic Career Undergraduate                                                                                                    |                                                                                                    |                    |                                            |
| Degree Offered                                                                                                    | ■                                                                                                    |                    |                                            |
| Anticipated 1st Admission Term                                                                                                    |                                                                                                    |                    |                                            |
| Letter(s) of Support                                                                                                    |                                                                                                    |                    |                                            |
| Provide letters of support from:                                                                                                    |                                                                                                    |                    |                                            |
| 1. Departments with same/similar target audie                                                                                                  | ence and/or curriculum                                                                                                    |                    |                                            |
| <ol> <li>Home departments housing courses require<br/>Letters of support must have department ho<br/>offerings and seats available.</li> </ol> | ed for the proposed curriculum outside your department.<br>ead signature and specify that the home department has regular |                    |                                            |
| (30013, 248)                                                                                                    |                                                                                                    |                    |                                            |
| Letter(s) of Support                                                                                                    |                                                                                                    |                    |                                            |
|                                                                                                    | Add View =                                                                                                    |                    |                                            |
| Comments                                                                                                    |                                                                                                    |                    |                                            |
| User ID Comment DateTime                                                                                                    | Comment                                                                                                    |                    |                                            |
| 1                                                                                                    |                                                                                                    |                    |                                            |
| Errors                                                                                                    |                                                                                                    |                    |                                            |
|                                                                                                    |                                                                                                    |                    |                                            |
| 1                                                                                                    |                                                                                                    |                    |                                            |
| Comment                                                                                                    | Save Comments                                                                                                    |                    | ~                                          |
| 🍂 👔 🎇 🖉                                                                                                    | 🤶 💽 .                                                                                                    |                    | ■ ■ 🗄 🗋 O 🔹 🍽 🛞 💷 🛤                        |

| Step | Action                                                                                                    |
|------|----------------------------------------------------------------------------------------------------|
| 13.  | Click the <b>Degree Offered</b> list.                                                                        |
|      | Select the appropriate option available. The drop down options are limited to the Academic Career selection. |
|      | Degree Offered                                                                                               |

| Step | Action                                                                                                    |
|------|----------------------------------------------------------------------------------------------------|
| 14.  | In this example: Click the <b>Other</b> list item.                                                                                                    |
|      | Other                                                                                                    |
|      | If selected, an additional input cell will become visible, enter the new Degree in this cell.<br>Appropriate tables will be updated to add the new degree. |
|      | NOTE: Only select "Other" if the degree to be offered is not listed in the drop down options.                                                              |

| Verified Test (In-top more anone address) (Anonempt) P a 4 4 2 add Adord Heis (Academic) X      Verified Test (Academic)      Verified Test (Academic) | n d                                  |
|----------------------------------------------------------------------------------------------------|--------------------------------------|
| © sour de la car<br>Georgie Stando - Sendo - Sendo - Sendo - Marco ><br>Home UA Add Acad Plan (Academic)<br>ester benin Marco = State                                                                                                    | Sign In                              |
| Google         Search         Search         Search         Mar 20           Home         UA Add Acad Plan (Academic)           exercit         Details         Additional Info         Pogram Comparisons         Faculty & Resources           Trans Ao         HOT         Status         Status         Status                                                                                                    | Sign In                              |
| Home UA Add Acad Plan (Academic)                                                                                                    |                                      |
| Konit     On Aud Aud Plan (Academic)      see      Trans & Additional Info     Program Comparitors     Faculty & Resources      Trans & Repr     Status                                                                                                    | <u>~ ~</u>                           |
| eeraal Detable Additional Mrb. Program Companions Faculty & Resources Transmis No. NEW Status Status                                                                                                    |                                      |
| Trans No NEW Status                                                                                                    | New Window   Help   Personalize Page |
| Trans No NEW Status                                                                                                    |                                      |
| New UGBD cert                                                                                                    |                                      |
| opolici name                                                                                                    |                                      |
| *Plan Type Specialization                                                                                                    |                                      |
| ademic Career Undergraduate                                                                                                    |                                      |
| egree Offered Other                                                                                                    |                                      |
|                                                                                                    |                                      |
| inticipated 1st Admission Term                                                                                                    |                                      |
| .etter(s) of Support                                                                                                    |                                      |
| Provide letters of support from:                                                                                                    |                                      |
| 1. Desartments with same/similar target audience and/or curriculum                                                                                                    |                                      |
| Loope dependences begins a surger control of the processed surgery dependence                                                                                                    |                                      |
| <ol> <li>India organization of support must have department lead signature and specify that the home department has regular.</li> </ol>                                                                                                    |                                      |
| omenings and seats available.                                                                                                    |                                      |
|                                                                                                    |                                      |
| (30013,248)<br>mitcela (d. Support                                                                                                    |                                      |
| add Vew                                                                                                    |                                      |
|                                                                                                    |                                      |
| omments                                                                                                    |                                      |
| User ID Comment DateTime Comment                                                                                                    |                                      |
| 1                                                                                                    |                                      |
| nois                                                                                                    |                                      |
|                                                                                                    |                                      |
|                                                                                                    |                                      |
| xant 🛃 🗾 🥘 🥝 😾                                                                                                    | ■                                    |

| Step | Action                                                                                                    |
|------|----------------------------------------------------------------------------------------------------|
| 15.  | Click in the Anticpated 1 <sup>st</sup> Admission Term field.                                                                                         |
|      | Anticipated 1st Admission Term                                                                                                    |
| 16.  | For example: Enter "2184" for a Fall 2018 first term.<br>NOTE: This is a four digit numeric entry. Use the Magnify Glass to select the term and year. |

| 🚝 UA Add Acad Plan (Academic) - Internet Explo                                                                                         | rer                                                                                                    |                    |                                       | _ 8 ×                |
|----------------------------------------------------------------------------------------------------|----------------------------------------------------------------------------------------------------|--------------------|---------------------------------------|----------------------|
| 💽 🕞 🗢 🌠 https://sa-stg.mosaic.arizona.edu/ps                                                                                           | pJuaesasto,/Ef: 🔎 💌 🔒 ++ 🔏 UA Add Acad Plan (Academic) 🛛 🛛                                                                        |                    |                                       | ♠ ☆ ∅                |
| × Snagt 📕 🖻                                                                                                    |                                                                                                    |                    |                                       |                      |
| × Google                                                                                                    | 💌 🔧 Search 🕶 💈                                                                                                    | Share More >>      | :                                     | Sign In 🔌            |
| C General                                                                                                    | UA Add Ac                                                                                                    | ad Plan (Academic) | A =                                   | <b>Ø</b>             |
|                                                                                                    |                                                                                                    |                    | New Window   Help   Personalize P     | >age   📰             |
| General Details Additional Info Program                                                                                                | Comparisons Faculty & Resources                                                                                                   |                    |                                       | - 1                  |
| Trans No NEW                                                                                                    | Status                                                                                                    |                    |                                       |                      |
| *Proposed Name New UGRD cert                                                                                                    |                                                                                                    |                    |                                       |                      |
| *Plan Type Specialization                                                                                                    |                                                                                                    |                    |                                       |                      |
| Academic Career Undergraduate                                                                                                    | ×                                                                                                    |                    |                                       |                      |
| Degree Offered Other                                                                                                    | V                                                                                                    |                    |                                       |                      |
| 1681                                                                                                    |                                                                                                    |                    |                                       |                      |
| Anticipated 1st Admission Term 2184 Q F                                                                                                | all 2018                                                                                                    |                    |                                       |                      |
| Letter(s) of Support                                                                                                    |                                                                                                    |                    |                                       |                      |
| Provide letters of support from:                                                                                                    |                                                                                                    |                    |                                       |                      |
| 1. Departments with same/similar target au                                                                                             | udience and/or curriculum                                                                                                    |                    |                                       |                      |
| <ol> <li>Home departments housing courses req<br/>Letters of support must have departmen<br/>offerings and seats available.</li> </ol> | quired for the proposed curriculum outside your department.<br>It head signature and specify that the home department has regular |                    |                                       |                      |
| (20042-249)                                                                                                    |                                                                                                    |                    |                                       |                      |
| Letter(s) of Support                                                                                                    |                                                                                                    |                    |                                       |                      |
|                                                                                                    | Add View =                                                                                                    |                    |                                       |                      |
|                                                                                                    |                                                                                                    |                    |                                       |                      |
| Comments                                                                                                    | Comment                                                                                                    |                    |                                       |                      |
| 1                                                                                                    |                                                                                                    |                    |                                       |                      |
| From                                                                                                    |                                                                                                    |                    |                                       |                      |
|                                                                                                    |                                                                                                    |                    |                                       |                      |
| 1                                                                                                    |                                                                                                    |                    |                                       |                      |
| 🍂 🛃 👔 🚺                                                                                                    | 🤗 💽                                                                                                    |                    | I I I I I I I I I I I I I I I I I I I | 1:01 PM<br>1/17/2017 |

| Step | Action                                           |
|------|--------------------------------------------------|
| 17.  | Required Documentation: Letter(s) of Support.    |
|      | (30013, 248)<br>Letter(s) of Support<br>Add View |

| Step | Action                                                                                     |  |
|------|--------------------------------------------------------------------------------------------|--|
| 18.  | Click the Add button. Browse to the location to upload the Letter of Support document.     |  |
|      | Click the + icon to upload any additional letters.<br>(30013, 248)<br>Letter(s) of Support |  |

## **Details Tab Inputs**

| Step | Action                        |
|------|-------------------------------|
| 19.  | Click the <b>Details</b> tab. |
|      | Details                       |

| E UA Add Acad Plan (Academic) - Internet Explorer                                       |                             | _  #  ×                                    |
|-----------------------------------------------------------------------------------------|-----------------------------|--------------------------------------------|
| 😋 🕞 🗢 🦉 https://sa-stg.mosaic.arizona.edu/psp/uazsastg/El· 🔎 📩 🏄 🥔 UA Add Ac            | ad Plan (Academic) ×        |                                            |
| x 🛄 Snagt 🧱 📺                                                                           |                             |                                            |
| × Google                                                                                | Search      Wig Share More  | Sign In 🔌 •                                |
| < General                                                                               | UA Add Acad Plan (Academic) |                                            |
|                                                                                         |                             | New Window   Help   Personalize Page   🔤 🔒 |
| General Details Additional Info Program Comparisons Faculty & Resources                 |                             |                                            |
| Proposed Name New UGRD cert Plan Type Specialization                                    |                             |                                            |
| Degree Offered Other Academic Career Undergradua                                        | le .                        |                                            |
| Basic Program Details                                                                   |                             |                                            |
| Colleges                                                                                |                             |                                            |
|                                                                                         |                             |                                            |
| Department Look up (Ak+5) Personalize   Find   2   1 Find 1 1 1                         | of 1 ® Last                 |                                            |
| *Department Description Host Dept                                                       |                             |                                            |
| 1                                                                                       |                             |                                            |
| Campus                                                                                  |                             |                                            |
|                                                                                         | +                           |                                            |
|                                                                                         |                             |                                            |
| Personalize Find W First W 1 of     Procession Code Description                         | Last                        |                                            |
| 1Q                                                                                      | •                           |                                            |
| Note                                                                                    |                             |                                            |
| The signature of approval from Academic Initiative and Student Success does not indicat |                             |                                            |
| commitment to invest in this program. Any potential investment agreement is a separate  | process.                    |                                            |
| (30013,202)                                                                             |                             |                                            |
|                                                                                         |                             | · · · · · · · · · · · · · · · · · · ·      |
| Afstart 🛛 🖓 😭 💽 🌔 🕎                                                                     |                             | 🛃 🗰 🔛 🗌 O 🏾 * 🏳 🗃 🕚 11/17/2017 📼           |

| Step | Action                                                                                                    |     |
|------|----------------------------------------------------------------------------------------------------|-----|
| 20.  | Enter the desired information into the <b>College</b> field.<br>For example " <b>BUSN</b> ".<br>Colleges<br>Or use the magnify glass to select an available college.                                                                                                    |     |
| 21.  | Enter the desired information into the <b>Department</b> field.<br>For example "3003".<br>Colleges<br>BUSN College of Management<br>Department Personalize   Find   First 1 of 1 & Last<br>*Department Description Host Dept<br>1<br>Or use the magnify glass to select an available department. | + - |

| Step | Action                                                                                                    |    |  |
|------|----------------------------------------------------------------------------------------------------|----|--|
| 22.  | 22. Click the Add button to add additional Colleges or Departments.                                                                                                    |    |  |
|      | Colleges                                                                                                    |    |  |
|      | BUSN College of Management                                                                                                    | -  |  |
|      | Department Personalize   Find   🔄   🔢 First 🕢 1 of 1 🕑 Last                                                                                                    |    |  |
|      | *Department Description Host Dept                                                                                                    |    |  |
|      |                                                                                                    |    |  |
|      | Click the + icon to add additional Colleges sharing the responsibility of this new proposal/program.<br>The Host depart box will default to the first entered College/Department. | 1. |  |
|      | If there are multiple Departments working together to support this program, add those additional department(s) by clicking the + icon to the right of the department input cells. |    |  |
|      | NOTE: Only one College/Department can be the Host Dept.                                                                                                    |    |  |

| EUA Add Acad Plan (Academic) - Internet Explorer                                                                                                    |                             | _ <i>6</i> ×                             |
|----------------------------------------------------------------------------------------------------|-----------------------------|------------------------------------------|
| 🌀 💿 🔻 🧭 https://sa-stg.mosaic.arizona.edu/psp/uazsastg/EF 🔎 🗾 🏭 😚 🦉 UA Add Acad P                                                                                                    | Plan (Academic) ×           | ☆☆ 第                                     |
| x 🔄 Snagt 🧮 📺                                                                                                    |                             |                                          |
| × Google                                                                                                    | Search - S Share More >>    | Sign In 🔌 •                              |
| C General                                                                                                    | UA Add Acad Plan (Academic) | €                                        |
|                                                                                                    |                             | New Window   Help   Personalize Page   🗐 |
| General Details Additional Info Program Comparisons Faculty & Resources                                                                                                    |                             |                                          |
| Proposed Name New UGRD cert Plan Type Specialization                                                                                                    |                             |                                          |
| Degree Offered Other Academic Career Undergraduate                                                                                                    |                             |                                          |
| Basic Program Details                                                                                                    |                             |                                          |
| Colleges                                                                                                    |                             |                                          |
| HMNT Q. Humanities, Col of                                                                                                    |                             |                                          |
| Department Personalize   Find   🕮   🔤 First 🛞 1 of f                                                                                                    | 1   Last                    |                                          |
| *Department Description Host Dept                                                                                                    |                             |                                          |
| 1 Q                                                                                                    | + -                         |                                          |
| Campus                                                                                                    |                             |                                          |
| Q                                                                                                    |                             |                                          |
| Personalize   Find   [20]   End ( 4 1 of 1                                                                                                    | * Last                      |                                          |
| *Location Code Description                                                                                                    |                             |                                          |
| 1Q                                                                                                    | •                           |                                          |
| Note                                                                                                    |                             |                                          |
| Note                                                                                                    |                             |                                          |
| The signature of approval from Academic Initiative and Student Success does not indicate a<br>commitment to invest in this program. Any potential investment agreement is a separate pro- | xess.                       |                                          |
| (30013,202)                                                                                                    |                             |                                          |
|                                                                                                    |                             | ~                                        |
| 🍂 🖅 🧝 🖉 🖉                                                                                                    |                             | ■ ■ 🗄 🗋 O 🔹 🕫 🛞 1:01 PM                  |

| Step | Action                                                                                                    |
|------|----------------------------------------------------------------------------------------------------|
| 23.  | Enter the desired information into the Campus Code field. Enter "MAIN".                                                                                                   |
|      | Or use the magnify glass to select an available campus.                                                                                                    |
| 24.  | Enter the desired information into the <b>Location Code</b> field. Enter " <b>TUCSON</b> ".<br>Or use the magnify glass to select an available, associated location.      |
| 25.  | To add Additional Campus or Locations          Campus         Personalize         First         I         Click the + icon to the right of the input cells as applicable. |
| 26.  | NOTE: If Online or Distance Campus is selected, please upload the agreement documentation to the Letters of Support input frame on the General Tab.                       |

| Step | Action                                                                                |
|------|---------------------------------------------------------------------------------------|
| 27.  | Admission application terms for this plan:                                            |
|      | Admission application terms for this plan:          Spring:       Summer:       Fall: |
|      | Select all applicable terms.                                                          |
| 28.  | For example: Click the <b>Spring</b> option.                                          |
|      | Admission application terms for this plan:          Spring:       Summer:       Fall: |

| E UA Add Acad Plan (Academic) - Internet Explorer                                                                                                    | _ <i> 8</i>  ×               |
|----------------------------------------------------------------------------------------------------|------------------------------|
| 🌀 🕞 💌 🧭 https://sa-stg.mossic.arizona.edu/psp/uszsastg/EP. 🔎 🔛 🔒 🐓 🖉 UA Add Acad Plan (Academic) 🛛 🔛                                                                                                    |                              |
| x 🖬 Snapt 🧰 📺<br>x Google 🔽 🛃 Search + 🐺 Sh                                                                                                    | re More » Sign In 🔌 •        |
| C General UA Add Acad                                                                                                    | Plan (Academic) 🏫 🗮 🥑        |
| commitment to invest in this program. Any potential investment agreement is a separate process.<br>(30013,202)                                                                                                    |                              |
| Admission application terms for this plan:                                                                                                    |                              |
| Spring: 🗹 Summer: 🗌 Fall: 🗌                                                                                                    |                              |
| Plan admission types:                                                                                                    |                              |
| Freahment:   Transfer:   Readmit:   Graduate:   Mon Degree Certificate (UCRT only):   Other:                                                                                                    |                              |
| Plan Taxonomy                                                                                                    |                              |
| CIP Code                                                                                                    |                              |
| Note                                                                                                    |                              |
| Go to <u>the National Statistics for Glavation web site</u> to select an appropriate CIP Code or contact Martin<br>Marview (621-0379) <u>martiomarquez@email.arczone.edu</u> for more information.<br>(30013, 203) |                              |
| Print Option                                                                                                    |                              |
| Print on: Diploma Transcript Diploma Description                                                                                                    |                              |
| Astart 🐁 🛛 🧱 📀 🥃 💵                                                                                                    | ■ ■ H □ O * P = 0 11/17/2017 |

| Step | Action                                                                                                    |
|------|----------------------------------------------------------------------------------------------------|
| 29.  | Plan admission types:         Plan admission types:         Freshmen:       Transfer:         Readmit:       Graduate:         Non Degree Certificate (UCRT only):         Other:         Other:         Select the appropriate option(s). For all graduate or professional degrees, select the Graduate option.         NOTE: if this is specific to a Community Campus offering, select "Other" and enter the details in the text box. <i>This text box is only available when Other is selected</i> . Upload the agreement documentation to the Letter(s) of Support frame on the General Tab. |
| 30.  | For example: Click the Freshmen option.  Plan admission types:  Freshmen: Transfer: Readmit: Graduate: Non Degree Certificate (UCRT only):  Other:                                                                                                    |

| Step | Action                                                                                                    |  |
|------|----------------------------------------------------------------------------------------------------|--|
| 31.  | Plan Taxonomy - CIP Code                                                                                                    |  |
|      | Plan Taxonomy                                                                                                    |  |
|      | CIP Code                                                                                                    |  |
|      |                                                                                                    |  |
|      | For example: field. Enter "01.0903".                                                                                                    |  |
|      | Or use the magnify glass to select an available CIP Code.                                                                                         |  |
|      | NOTE: To view the <u>National Statistics for Education web site</u> , containing all CIP Codes, click the link in the Note portion of this frame. |  |

| 🖉 UA Add Acad Plan (Academic) - Internet Explorer                                                                                                    |                               |
|----------------------------------------------------------------------------------------------------|-------------------------------|
| 🚱 🕘 💌 🖉 https://sa-stg.mossic.arizona.edu/psp/uszsastg/EF 🔎 🖬 🐓 🏼 🖉 UA Add Acad Plan (Academic) 🛛 🗴 📗                                                                               |                               |
| 🗴 🔤 Snagt 🧮 📺                                                                                                    |                               |
| × Google Search •                                                                                                    | Share More » Sign In 🔦 -      |
| C General UA Add Aca                                                                                                    | nd Plan (Academic) 🏾 🔺 🚍 🥑    |
| commitment to invest in this program. Any potential investment agreement is a separate process.<br>(30013,202)                                                                      |                               |
| Admission application terms for this plan:                                                                                                    |                               |
| Spring: 🗹 Summer: 🗆 Fall: 🗌                                                                                                    |                               |
| Plan admission types:                                                                                                    |                               |
| Freshmen: 🗹 Transfer: 🗆 Readmit: 📄 Graduate: 📄 Non Degree Certificate (UCRT only): 🗌 Other: 📄                                                                                       |                               |
|                                                                                                    |                               |
| Plan Taxonomy                                                                                                    |                               |
| CIP Code D1.0903 × Q. Animal Health.                                                                                                    |                               |
| Note                                                                                                    |                               |
| Go to the National Statistics for Education web site to select an appropriate CIP Code or contact Martin<br>Marquez (621-0378) matimmarquez@email.arizona.edu for more information. |                               |
| (30013, 203)                                                                                                    |                               |
| Print Option                                                                                                    |                               |
| Print on: Diploma Transcript                                                                                                    |                               |
| Diploma Description                                                                                                    |                               |
|                                                                                                    | ~                             |
| Afstart 🛃 😰 😭 💽 🏉 🗾                                                                                                    | ■ ■ 🔛 🖸 O 🕺 🖓 🖓 🖓 🖗 🖗 🖓 🖓 🖓 🖓 |

| Step | Action                       |
|------|------------------------------|
| 32.  | Print Option                 |
|      | Print Option                 |
|      | Print on: Diploma Transcript |
|      | Diploma Description          |
|      |                              |
|      | Transcript Description       |
|      |                              |
|      |                              |

| Step | Action                                                                                                    |  |
|------|----------------------------------------------------------------------------------------------------|--|
| 33.  | Click the <b>Diploma</b> option.                                                                                                    |  |
|      | Print on:  Diploma Description                                                                                                    |  |
|      | In the <b>Diploma Description</b> box enter the name of the degree the way it should appear on the student's Diploma.                              |  |
|      | NOTE: UA uses Diplomatic to print all diplomas and there is a set naming convention that will be used based on your department/college agreements. |  |

| Action                                                                                                    |
|----------------------------------------------------------------------------------------------------|
| Click the Transcript option.                                                                                                |
| Print Option                                                                                                    |
| Print on: 🕑 Diploma 🐨 Transcript                                                                                            |
| Diploma Description                                                                                                    |
|                                                                                                    |
| Transcript Description                                                                                                    |
|                                                                                                    |
|                                                                                                    |
|                                                                                                    |
| In the <b>Transcript Description</b> box enter the name of the degree the way it should appear on the student's transcript. |
|                                                                                                    |

| Step | Action                                                                                                    |
|------|----------------------------------------------------------------------------------------------------|
| 35.  | Conditions for Admission / Declaration of this Major                                                                                                    |
|      | Enter the desired information into the Explain in detail the criteria to join this major, including GPA field.                                                                                                    |
|      | Conditions for Admission/Declaration of this Major                                                                                                    |
|      | Explain in detail the criteria to join this major, including GPA requirements, completion of courses prior to declaration, application process, interviews, etc. These conditions must be approved by faculty governance to be enforced. |
|      | (30013, 207)                                                                                                    |
|      |                                                                                                    |

| Step | Action                                                                                                    |
|------|----------------------------------------------------------------------------------------------------|
| 36.  | Requirements for accreditation                                                                                                    |
|      | Enter the criteria for this program to be accredited.                                                                                                    |
|      | If the program will not be accredited, enter 'N/A".                                                                                                    |
|      |                                                                                                    |
|      | Requirements for Accreditation                                                                                                    |
|      | Describe the requirements for accreditation if the program will seek to become accredited. Assess the eligibility of the proposed program for accreditation. |
|      | (30013, 209)                                                                                                    |
|      |                                                                                                    |
|      |                                                                                                    |

| Step | Action                                                                                                    |  |
|------|----------------------------------------------------------------------------------------------------|--|
| 37.  | Click the <b>Save as Draft</b> button, at the bottom of the page. A transaction number will be assigned once it has been saved. |  |
|      | Return to Search Save as Draft                                                                                                  |  |

#### **Additional Info Tab Inputs**

| Step | Action                                                                                                    |
|------|----------------------------------------------------------------------------------------------------|
| 38.  | Click the Additional Info tab.                                                                                                    |
|      | General     Details     Additional Info     Program Comparisons     Faculty & Resources       Proposed Name     Plan Type                                                                                                    |
|      | Degree Offered Academic Career                                                                                                    |
|      |                                                                                                    |
|      | Academic Information Upload                                                                                                    |
|      | Instruction for Major                                                                                                    |
|      | Complete and upload the New Academic Program Additional Information document found <u>here</u> .<br>Please contact Martin Marquez (621-0378) <u>martinmarquez@email.arizona.edu</u> for more information.<br>(30013, 249)                                        |
|      | Add View -                                                                                                    |
|      | Financial Information Upload                                                                                                    |
|      | Complete and upload the Budget Projection Form found <u>here</u> .<br>Contact Jim Florian (621-3680) <u>floriani@email.arizona.edu</u> for more information.                                                                                                    |
|      | (30013, 252)                                                                                                    |
|      | Financial Info Add View                                                                                                    |
|      |                                                                                                    |
|      | Return to Search Save as Draft                                                                                                    |
| 39.  | Academic Information Upload frame(s).                                                                                                    |
|      | Depending on the <b>Plan Type</b> selected (on the General Tab) and checking the "Yes" or "No" option to offer a minor, a variation of required frames will be visible.                                                                                          |
|      | <ul> <li>Plan Type Selected:</li> <li>Major with a Minor "No" selected &gt; will result in the Instructions for Major frame to be visible.</li> </ul>                                                                                                    |
|      | <ul> <li>Major with a Minor "Yes" selected &gt; will result in the Instructions for Major frame and<br/>Instructions for Minor frame to be visible.</li> <li>Specialization &gt; will result in the Instructions for Cartificate frame to be visible.</li> </ul> |
|      | - specialization > will result in the <b>instructions for Certificate</b> frame to be visible.                                                                                                    |
|      | These frames require a file to be uploaded containing the list of existing courses, new courses, number of units required, etc.                                                                                                    |
|      | This form can be found on the Curricular Affairs, <u>Guides &amp; Forms web site</u> (academicadmin.ariziona.edu/curricular-affairs/guides-and-forms).                                                                                                    |

| Step | Action                                                                                                    |
|------|----------------------------------------------------------------------------------------------------|
| 40.  | Click the Add button, in the Major, Minor, or Certificate frame (whichever is applicable).                                                                                                |
|      | Academic Information Upload                                                                                                    |
|      | Instruction for Major                                                                                                    |
|      | Complete and upload the New Academic Program Additional Information document found here<br>Please contact Martin Marquez (621-0378) martinmarquez@email.arizona.edu for more information. |
|      | (30013, 249)                                                                                                    |
|      | Add View -                                                                                                    |
|      |                                                                                                    |

| CUA Add Acad Plan (Academic) - Internet Explorer                                  |                                |                 | _ # ×                                    |
|-----------------------------------------------------------------------------------|--------------------------------|-----------------|------------------------------------------|
| 🚱 🕞 🔻 🎑 https://sa-stg.mosaic.arizona.edu/psp/uszsastg/Ef 🔎 💽 🏦 😽 💋 UA            | Add Acad Plan (Academic) 🛛 🛛 📃 |                 | 合 🛧 印                                    |
| 🗴 🔛 Snagit 🧮 📺                                                                    |                                |                 |                                          |
| × Google                                                                          | 💌 🐫 Search 🔹 🏭 Sha             | re More »       | Sign In 🔌 •                              |
| C Details                                                                         | UA Add Acad                    | Plan (Academic) | ♠ ≡ Ø                                    |
|                                                                                   | _                              |                 | New Window   Help   Personalize Page   🔤 |
| General Details Additional Info Program Comparisons Faculty & Resources           |                                |                 | î                                        |
| Proposed Name New UGRD cert Plan Type Specia                                      | lization                       |                 |                                          |
| Degree Offered Other Academic Career Under                                        | graduate                       |                 |                                          |
| Academic Information Upload                                                       |                                |                 |                                          |
| Instruction for Certificate                                                       |                                |                 |                                          |
| Complete and upload the appropriate partitisate additional information document 6 |                                |                 |                                          |
| (30013-251)                                                                       | File Attachment                | Neto.           |                                          |
| ()                                                                                |                                |                 |                                          |
|                                                                                   | Upload Cancel                  | Browse          |                                          |
|                                                                                   |                                |                 |                                          |
| Financial Information Upload                                                      |                                |                 |                                          |
| Complete and unlead the Burdaet Drolestics Form found here                        |                                |                 |                                          |
| Contact Jim Florian (621-3880) fioriani@email.arizona.edu for more information.   |                                |                 |                                          |
| (30013, 252)                                                                      |                                |                 |                                          |
| Financial Info                                                                    |                                |                 |                                          |
|                                                                                   | Add View =                     |                 |                                          |
| Return to Search Save as Draft                                                    |                                |                 |                                          |
|                                                                                   |                                |                 |                                          |
|                                                                                   |                                |                 | ~                                        |
| 🌆 🖅 😭 📀 🧔                                                                         |                                |                 | ■ ■ 🗄 🗋 O * 🕞 🗑 🕚 1:02 PM                |

| Step | Action                                                                                   |
|------|------------------------------------------------------------------------------------------|
| 41.  | Click Choose File button to browse to the applicable Additional Information files.       |
|      | Click the <b>Open</b> button, or double click your file.                                 |
|      | Click the Upload button. Your file will now be attached to this transaction.             |
|      | Additional files may be added by selecting the + to the right of your uploaded document. |
|      | View + -                                                                                 |

| Step | Action                                                                                                    |
|------|----------------------------------------------------------------------------------------------------|
| 42.  | Follow these same instructions for Adding the Minor information, if "Yes" was selected with a Major on the General Tab. |

| Step | Action                              |
|------|-------------------------------------|
| 43.  | Financial Information Upload frame. |
|      |                                     |

| 😥 UA Add Acad Plan (Academic) - Internet Explorer                                                                                                    | _ <i>6</i> ×                             |
|----------------------------------------------------------------------------------------------------|------------------------------------------|
| 😋 😔 🔻 🧭 https://sa-stg.mosaic.arizona.edu/psp/uszsastg/EF 🔎 💽 🤮 🏘 🌽 🍊 UA Add Acad Plan (Academic) 🛛 🗶                                                                                                    | h ★ Φ                                    |
| 🗴 🔚 Snagt 🧮 🛃                                                                                                    |                                          |
| × Google - Sarch - Sarch - Sar | ihare More » Sign In 🔧 -                 |
| C Details UA Add Aca                                                                                                    | l Plan (Academic) 🖍 🚍 🕖                  |
|                                                                                                    | New Window   Help   Personalize Page   🗐 |
| General Details Additional Info Program Comparisons Faculty & Resources                                                                                                    | -                                        |
| Proposed Name New UGRD cert Plan Type Specialization                                                                                                    |                                          |
| Degree Offered Other Academic Career Undergraduate                                                                                                    |                                          |
|                                                                                                    |                                          |
| Academic Information Upload                                                                                                    |                                          |
| Instruction for Certificate                                                                                                    |                                          |
| Complete and upload the appropriate certificate additional information document found here.                                                                                                    |                                          |
| (30013, 251)                                                                                                    |                                          |
|                                                                                                    |                                          |
| Cert.bt View 😫 🖃                                                                                                    |                                          |
| Einandal Information Unload                                                                                                    |                                          |
|                                                                                                    |                                          |
| Complete and upload the Budget Projection Form found <u>bare</u> .<br>Contact Jim Florian (621-3680) <u>foriani@email.arizona.edu</u> for more information.                                                                                                    |                                          |
| (30013, 252)                                                                                                    |                                          |
| Financial Info                                                                                                    |                                          |
| Add View =                                                                                                    |                                          |
| Return to Search Save as Draft                                                                                                    |                                          |
|                                                                                                    |                                          |
|                                                                                                    | ~                                        |
| Arstart 🐰 🕢 🥞 🧿 🏉 🚺                                                                                                    | 🔛 🗰 🔛 🗌 O 🔹 🕞 🌚 🗤 1/(7/2017 🕿            |

| Step | Action                                                                                                    |
|------|----------------------------------------------------------------------------------------------------|
| 44.  | Click the Add button.                                                                                                    |
|      | Financial Information Upload                                                                                                    |
|      | Complete and upload the Budget Projection Form found <u>here</u> .<br>Contact Jim Florian (621-3680) <u>florianj@email.arizona.edu</u> for more information.                                                                                                    |
|      | (30013, 252)                                                                                                    |
|      | Financial Info                                                                                                    |
|      | Add View -                                                                                                    |
|      | This form can be found on the Curricular Affairs, Guides & Forms web site<br>(academicaffairs.ariziona.edu/guides-and-forms).<br>The inputs for this form should be provided by the College/Department Financial Manager working<br>with the Department head/College Dean. If there are any questions regarding the budget/financials,<br>please contact Jim Florian (florianj@email.arizona.edu). |

| 🕞 💌 🔀 https://sa-stg.mosaic.arizona.edi   | i(pspluazsastg/Ef 🔎 💌 🚻 😽 🙆 UA                                                                                 | Add Acad Plan (Academic) X |                 |     |                                  |
|-------------------------------------------|----------------------------------------------------------------------------------------------------|----------------------------|-----------------|-----|----------------------------------|
| Google                                    |                                                                                                    | 👻 🚰 Search 🔹 🔀 Sha         | re More »       |     | Sign In 🖷                        |
| Details                                   |                                                                                                    | UA Add Acad                | Plan (Academic) |     |                                  |
|                                           | and a second second second second second second second second second second second second second second second |                            |                 | New | Window   Help   Personalize Page |
| neral Details Additional into Prog        | am Companisons    Faculty & Resources                                                                          |                            |                 |     |                                  |
| oposed Name New UGRD cert                 | Plan Type Special                                                                                              | (2a0ion                    |                 |     |                                  |
| egree Offered Other                       | Academic Career Underg                                                                                         | raduate                    |                 |     |                                  |
| ademic Information Upload                 |                                                                                                    |                            |                 |     |                                  |
| instruction for Certificate               |                                                                                                    |                            |                 |     |                                  |
| Complete and uplead like assessments      | antificate additional information days ment fo                                                                 |                            |                 | 1   |                                  |
| (30013, 251)                              |                                                                                                    | File Attachment            | Help            |     |                                  |
|                                           |                                                                                                    |                            |                 |     |                                  |
|                                           | Cert.bd                                                                                                    | Upload Cancel              | Browse          |     |                                  |
|                                           |                                                                                                    |                            |                 |     |                                  |
| nancial Information Upload                |                                                                                                    |                            |                 | 1   |                                  |
| Complete and upload the Budget Projection | n Form found bere.                                                                                             |                            |                 |     |                                  |
| Contact Jim Florian (621-3680) forian(2)  | nail.arizona.edu for more information.                                                                         |                            |                 |     |                                  |
| (30013, 232)                              |                                                                                                    |                            |                 |     |                                  |
| rinancial into                            |                                                                                                    | Add View                   |                 |     |                                  |
|                                           |                                                                                                    |                            |                 |     |                                  |
| Return to Search Save as Draft            |                                                                                                    |                            |                 |     |                                  |
|                                           |                                                                                                    |                            |                 |     |                                  |
| li ana ili an                             |                                                                                                    |                            |                 |     |                                  |
|                                           |                                                                                                    |                            |                 |     | 1:03 PM                          |

| Step | Action                                                                                   |
|------|------------------------------------------------------------------------------------------|
| 45.  | Click Choose File button to browse to the applicable Financial Info files.               |
|      | Click the <b>Open</b> button, or double click your file.                                 |
|      | Click the Upload button. Your file will now be attached to this transaction.             |
|      | Additional files may be added by selecting the + to the right of your uploaded document. |
|      | View + -                                                                                 |

| Step | Action                      |               |  |  |
|------|-----------------------------|---------------|--|--|
| 46.  | Click the Save as Draft but | tton.         |  |  |
|      |                             |               |  |  |
|      | Return to Search            | Save as Draft |  |  |

## **Program Comparisons Tab**

| Step | Action                                                                                                    |
|------|----------------------------------------------------------------------------------------------------|
| 47.  | Click the <b>Program Comparisons</b> tab.                                                                                                    |
|      |                                                                                                    |
|      | General Details Additional Info Program Comparisons Faculty & Resources                                                                                                    |
|      | Proposed Name Plan Type                                                                                                    |
|      | Degree Offered Academic Career                                                                                                    |
|      | University Appropriateness                                                                                                    |
|      | Explain how the proposed program is consistent with the University mission and strategic plan and why the university is the most appropriate location within the Arizona University System for the program. Please explain how this proposed program is consistent with the College strategic plan. |
|      |                                                                                                    |
|      | Arizona University System                                                                                                    |
|      | List all similar programs at the same academic level (Bachelor's, Master's, Doctoral) currently offered in the Arizona<br>University System.<br>(30013, 217)<br>Not Applicable                                                                                                    |
|      | *Program Name Accredited                                                                                                    |

| Step | Action                                                                                                    |
|------|----------------------------------------------------------------------------------------------------|
| 48.  | Enter the desired information into the University Appropriateness text field.                                                                                                    |
|      | University Appropriateness                                                                                                    |
|      | Explain how the proposed program is consistent with the University mission and strategic plan and why the university is the most appropriate location within the Arizona University System for the program. Please explain how this proposed program is consistent with the College strategic plan. |
|      | (30013, 216)                                                                                                    |
|      |                                                                                                    |
|      |                                                                                                    |

| Step | Action                                                                                                    |
|------|----------------------------------------------------------------------------------------------------|
| 49.  | Arizona University System         Check the Not Applicable box if there are NO programs similar to this proposed program being offered at ASU or NAU.                                                                                                    |
| 50.  | Enter the name of the degree into the <b>Program Name</b> field. For example, " <b>Finance Masters</b> ".<br>Uncheck the Accredited box if this institution's program is not accredited.<br>Arizona University System<br>List all similar programs at the same academic level (Bachelor's, Master's, Doctoral) currently offered in the Arizona<br>University System.<br>(30013, 217)<br>Not Applicable<br>*Program Name @ Accredited<br>Degree # of Students |
|      | Location (Univ. and site)         Contact Martin Marquez (621-0378) martinmarquez@email.arizona.edu for more information.         (30013, 218)                                                                                                    |

| Step | Action                                                                                                    |
|------|----------------------------------------------------------------------------------------------------|
| 51.  | Enter the desired information into the <b>Degree</b> field. For example, " <b>BA</b> ". This is a pre-defined list pulled from the Degree Table in UAccess. Select the most applicable, or most closely related.           Degree         Q |
|      | Or use the magnify glass to select an available, associated location.                                                                                                    |

| Step | Action                                                                                                    |
|------|----------------------------------------------------------------------------------------------------|
| 52.  | Click in the <b># of Students</b> field. Enter the number of students currently enrolled in this program. |
|      | # of Students                                                                                             |
|      | A phone call to the institution's department may be required to obtain this information.                  |

| Step | Action                                                                                                    |
|------|----------------------------------------------------------------------------------------------------|
| 53.  | Click in the Location (Univ. and site) field. Enter the name of the institution and site location this program is offered.                                                                                                    |
| 54.  | To add additional Institution comparisons, click the + button. Complete the same information<br>as listed above.<br>Arizona University System<br>List all similar programs at the same academic level (Bachelor's, Master's, Doctoral) currently offered in the Arizona<br>University System.<br>(30013, 217)<br>Not Applicable<br>*Program Name<br>*Program Name<br>Accredited |
|      | Degree <ul> <li># of Students</li> <li>Location (Univ. and site)</li> </ul> Contact Martin Marquez (621-0378) martinmarquez@email.arizona.edu for more information.                                                                                                    |

| 55. | Peer Comparison                                                                                                    |
|-----|----------------------------------------------------------------------------------------------------|
|     | Check the <b>Not Applicable</b> box if there are NO programs similar to this proposed program being offered at UA peer institutions.                                                                                                    |
|     | Peer Comparison                                                                                                    |
|     | Explain the ways in which it is similar to and different from comparable programs at two public peer institutions. Use the relevant <u>comparison chart</u> to assist you. Note: You may be required to submit a comparison chart for comparable programs in the University of Arizona. (30013, 204) Not Applicable |
|     | Add View -                                                                                                    |
|     |                                                                                                    |
|     | Enter the similarities and/or differences between the two programs.                                                                                                    |

| Step | Action                                                                                                    |
|------|----------------------------------------------------------------------------------------------------|
| 56.  | Click in the Add button to upload the comparison table.                                                                                                |
|      | This form can be found on the Curricular Affairs, <u>Guides &amp; Forms web site</u> (academicadmin.ariziona.edu/curricular-affairs/guides-and-forms). |

| Step | Action                      |               |  |  |
|------|-----------------------------|---------------|--|--|
| 57.  | Click the Save as Draft but | tton.         |  |  |
|      | Return to Search            | Save as Draft |  |  |

# Faculty & Resources Tab

| Step | Action                                                                                                    |
|------|----------------------------------------------------------------------------------------------------|
| 58.  | Faculty & Resources Tab                                                                                                    |
|      | General Details Additional Info Program Comparison Faculty & Resources                                                                                                    |
|      | Proposed Name History Type                                                                                                    |
|      | Degree Offered Academic Career                                                                                                    |
|      | Faculty                                                                                                    |
|      | Current Faculty                                                                                                    |
|      | *Instructor ID         Name         *Department         Rank         Degree         Faculty /<br>%effort                                                                                                    |
|      |                                                                                                    |
|      | Additional Faculty Describe the additional faculty needed during the next three years for the initiation of the program and list the                                                                        |
|      | anticipated schedule for addition of these faculty members.                                                                                                    |
|      | Current Student and Faculty FTE                                                                                                    |
|      | Give a headcount of students in your current majors (do not include minors or certificate students) and faculty<br>FTE in the department(s) or unit(s) in which the program will be offered.<br>(30013,220) |
|      | Department Undergraduate Headcount Graduate Headcount Faculty FTE                                                                                                    |
|      |                                                                                                    |
|      |                                                                                                    |

| Step | Action                                                                                                    |
|------|----------------------------------------------------------------------------------------------------|
| 59.  | Faculty Frame Inputs                                                                                                    |
| 60.  | Current Faculty input fields.                                                                                                    |
|      | Current Faculty                                                                                                    |
|      | *Instructor ID Name *Department Rank Degree Faculty / %effort                                                                                                    |
|      |                                                                                                    |
|      |                                                                                                    |
| 61.  | Instructor ID input. List all associated Instructors for this program.                                                                                                    |
|      | Enter the Instructor's employee ID, this is a numeric entry, or use the magnify glass to search by instructors name.<br>To add additional instructors, click the + button to the left. |
| 62.  | <b>Department</b> input. Enter the Instructor's department. This is a numeric entry. Or use the magnify glass to search for the appropriate department.                                |
| 63.  | Rank drop down. Select the appropriate Rank of the Instructor using the drop down options.                                                                                             |
| 64.  | <b>Degree</b> drop down. Select the appropriate Degree held by the instructor using the drop down options.                                                                             |
| 65.  | Faculty / % effort input. Enter the appropriate % effort for this instructor.                                                                                                    |
| 66.  | Every faculty member supporting this proposed program should be listed here. To add another row, click the + icon to the far right the input cells.                                    |

| Step | Action                                                                                                    |
|------|----------------------------------------------------------------------------------------------------|
| 67.  | Click in the Additional Faculty field.                                                                                                    |
|      | Additional Faculty                                                                                                    |
|      | Describe the additional faculty needed during the next three years for the initiation of the program and list the anticipated schedule for addition of these faculty members. |
|      |                                                                                                    |
|      | Describe the additional faculty needed during the next three years.                                                                                                    |

| Step | Action                                                                                                    |
|------|----------------------------------------------------------------------------------------------------|
| 68.  | Current Student and Faculty FTE input fields.                                                                                                    |
|      | Current Student and Faculty FTE                                                                                                    |
|      | Give a headcount of students in your current majors (do not include minors or certificate students) and faculty FTE in the department(s) or unit(s) in which the program will be offered. (30013,220) |
|      | Department Undergraduate Headcount Graduate Headcount Faculty FTE                                                                                                    |
|      |                                                                                                    |
| 60   | To add additional row, click the + icon on the far right of the input cells.                                                                                                    |
| 69.  | Or click the magnify glass to search for the applicable department.                                                                                                    |
| 70.  | <b>Undergraduate Headcount</b> input cell. Enter the current headcount of undergraduate students in your current majors.                                                                              |
| 71.  | <b>Graduate Headcount</b> input cell. Enter the current headcount of Graduate students in your current majors.                                                                                        |
| 72.  | Faculty FTE input cell. Enter the current faculty FTE in your current majors.                                                                                                    |

| Step | Action                                                                                                    |
|------|----------------------------------------------------------------------------------------------------|
| 73.  | Projected Student and Faculty FTE input fields.                                                                                                    |
|      | Projected Student and Faculty FTE                                                                                                    |
|      | Give the projected numbers of students and faculty FTE for the next three years in the department or unit in which the program will be offered.<br>(30013, 221)<br>Undergraduate Headcount Graduate Headcount Faculty FTE |
|      | Department Year 1 Year 2 Year 3 Year 1 Year 2 Year 3 Year 1 Year 2 Year 3 Year 1 Year 2 Year 3                                                                                                    |
|      |                                                                                                    |
|      | To add additional rows, click the + icon to the right of the input cells.                                                                                                    |
| 74.  | <b>Department</b> input cell. This is a numeric input for each department this program will be offered.                                                                                                    |
|      | Or click the magnify glass to search for the applicable department.                                                                                                    |
| 75.  | <b>Undergraduate Headcount</b> and/or <b>Graduate Headcount</b> input cells. Enter the projected number of students for the <i>next</i> three years for each department this program will be offered.                     |
| 76.  | <b>Faculty FTE</b> input cells. Enter the projected number of faculty FTE for the <i>next</i> three years.                                                                                                    |

| Step | Action                                                                                                    |
|------|----------------------------------------------------------------------------------------------------|
| 77.  | Library input field.                                                                                                    |
|      | Library                                                                                                    |
|      | Acquisitions Needed                                                                                                    |
|      | Describe additional library acquisitions needed during the next three years for the successful initiation of the program.           |
|      | (30013, 222)                                                                                                    |
|      |                                                                                                    |
|      | In the text field, describe additional library acquisitions needed during the next three years to successfully launch this program. |

| Step | Action                                                                                                    |
|------|----------------------------------------------------------------------------------------------------|
| 78.  | Physical Facilities and Equipment frame.                                                                                                    |
|      | Physical Facilities and Equipment                                                                                                    |
|      | Existing Physical Facilities                                                                                                    |
|      | Assess the adequacy of existing physical facilities and equipment available for the proposed program. Include special classrooms, laboratories, physical equipment, computer facilities, etc. |
|      | (30013, 223)                                                                                                    |
|      |                                                                                                    |
|      | Additional Facilities Required or Anticipated                                                                                                    |
|      | Describe additional physical facilities and equipment that will be required or are anticipated during the next three years for the proposed program.                                          |
|      | (30013, 224)                                                                                                    |
|      |                                                                                                    |
|      |                                                                                                    |
| 79.  | Existing Physical Facilities input text cell.                                                                                                    |
|      | Existing Physical Facilities                                                                                                    |
|      | Assess the adequacy of existing physical facilities and equipment available for the proposed program. Include special classrooms, laboratories, physical equipment, computer facilities, etc. |
|      | (30013, 223)                                                                                                    |
|      |                                                                                                    |
|      | Enter the requested information related to existing facilities                                                                                                    |
| 80.  | Additional Facilities Required or Anticipated input text cell.                                                                                                    |
|      | Additional Facilities Required or Anticipated                                                                                                    |
|      | Describe additional physical facilities and equipment that will be required or are anticipated during the next three years for the proposed program.                                          |
|      | (30013, 224)                                                                                                    |
|      |                                                                                                    |
|      | Enter the requested information related to additional facilities or equipment that will be required in the next three years of this program.                                                  |

| Step | Action                                                                                                    |
|------|----------------------------------------------------------------------------------------------------|
| 81.  | Other Support frame.                                                                                                    |
|      | Other Support                                                                                                    |
|      | Other Support Currently Available                                                                                                    |
|      |                                                                                                    |
|      | Describe other support currently available for the proposed program. Include support staff, university<br>and non-university assistance.               |
|      | (30013, 226)                                                                                                    |
|      |                                                                                                    |
|      | Other Support Needed over the Next Three Years                                                                                                    |
|      | List additional staff and other assistance needed for the next three years.                                                                            |
|      | (30013, 227)                                                                                                    |
|      |                                                                                                    |
|      |                                                                                                    |
| 82.  | Other Support Currently Available input text cell.                                                                                                    |
|      | Other Support Currently Available                                                                                                    |
|      | Describe other support currently available for the proposed program. Include support staff, university and non-university assistance.                  |
|      | (30013, 226)                                                                                                    |
|      |                                                                                                    |
|      | Enter the requested information related to staff, assistance, etc. if applicable. If not, enter an "N/A".                                              |
| 83.  | Other Support Needed over the Next Three Years input text cell.                                                                                        |
|      | Other Support Needed over the Next Three Years                                                                                                    |
|      | List additional staff and other assistance needed for the next three years.                                                                            |
|      | (30013, 227)                                                                                                    |
|      |                                                                                                    |
|      | Enter the requested information related to staff, assistance, etc. that will be needed in the next three years, if applicable. If not, enter an "N/A". |

| Step | Action                     |               |
|------|----------------------------|---------------|
| 84.  | Click the Save as Draft by | utton.        |
|      | Return to Search           | Save as Draft |
|      |                            |               |

| )   | Action                                                                                                    |  |  |  |
|-----|----------------------------------------------------------------------------------------------------|--|--|--|
| 85. | Return to the General tab.                                                                                                    |  |  |  |
|     | C Home UA Add Acad Plan (Academic)                                                                                                    |  |  |  |
|     | General       Details       Additional Info       Program Comparisons       Faculty & Resources         Trans No       NEW       Status         *Proposed Name |  |  |  |
|     | (30013, 248)<br>Letter(s) of Support                                                                                                    |  |  |  |
|     | Comments         Comment DateTime         Comment           1         Comment DateTime         Comment                                                         |  |  |  |
|     | Errors                                                                                                    |  |  |  |
|     | 1 Comment Save Comments                                                                                                    |  |  |  |
|     | <sup>1</sup> 23 23 23 23 23 23 23 23 23 23 23 23 23                                                                                                    |  |  |  |

| Step | Action                                                                  |               |                 |  |
|------|-------------------------------------------------------------------------|---------------|-----------------|--|
| 86.  | Click the Save and Submit button.                                       |               |                 |  |
|      | Return to Search                                                        | Save as Draft | Save and Submit |  |
|      | Once submitted, changes can only be made by/through Curricular Affairs. |               |                 |  |

| Step | Action                                                                                                    |
|------|----------------------------------------------------------------------------------------------------|
| 87.  | Errors, if they occur.  Errors  A list of Errors will appear in the Error Box, under the Comment Box, on the General Tab.  Most Errors are related to a required input cell or an upload file not being completed. The Tab |
|      | will be listed, return to that Tab and complete the required input. Save and Submit again.                                                                                                    |